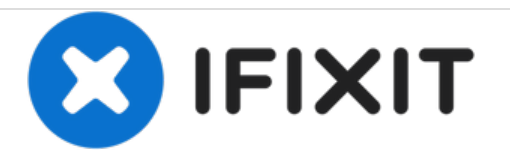

# Game Boy Advanceのスクリーンの交換

作成者: Adam

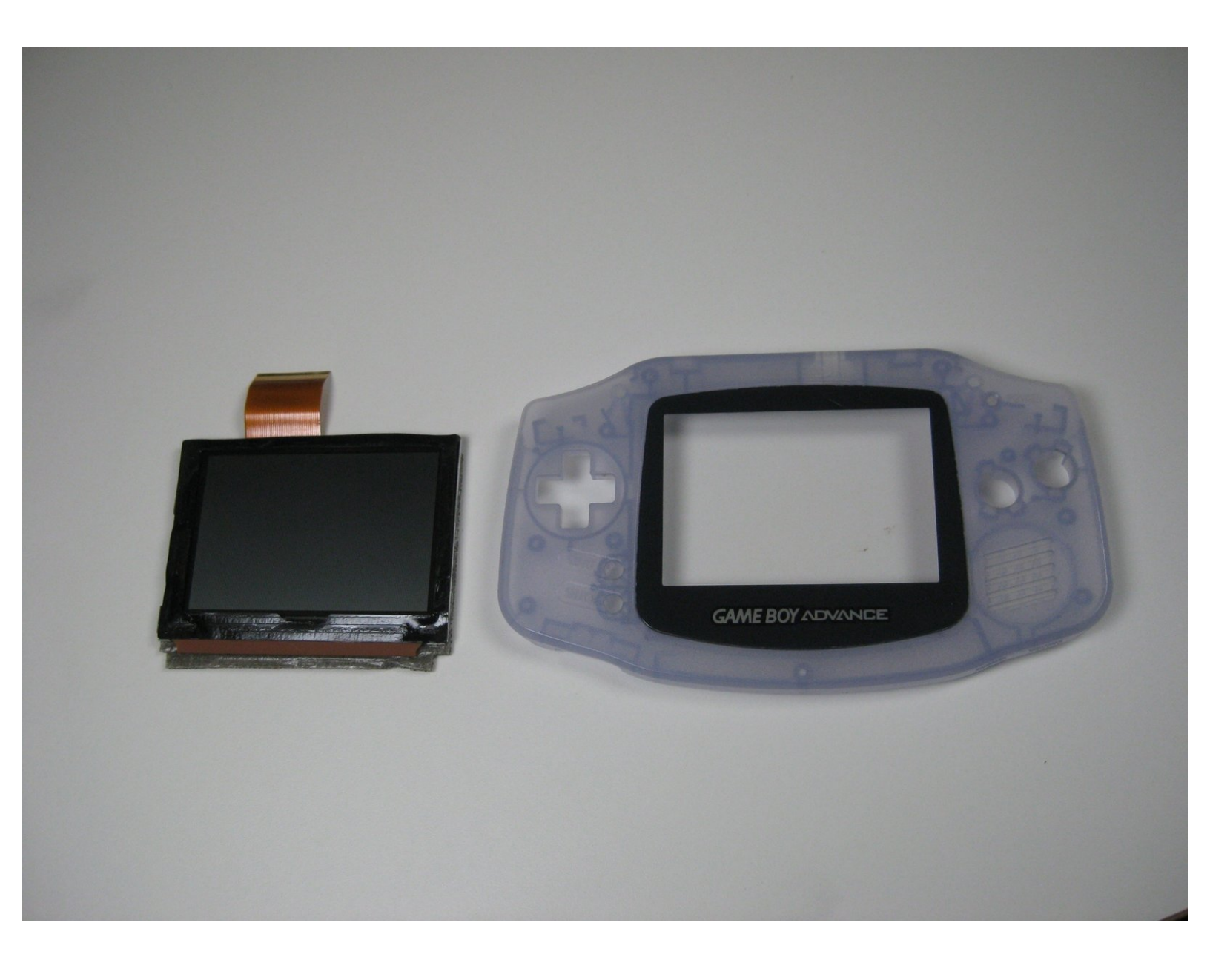

## はじめに

スクリーンが損傷した場合、この修理ガイドを参照して交換しましょう。

• トライポイントネジ Y0 ドライバー (1)

## 手順1-ゲームボーイアドバンスの分解

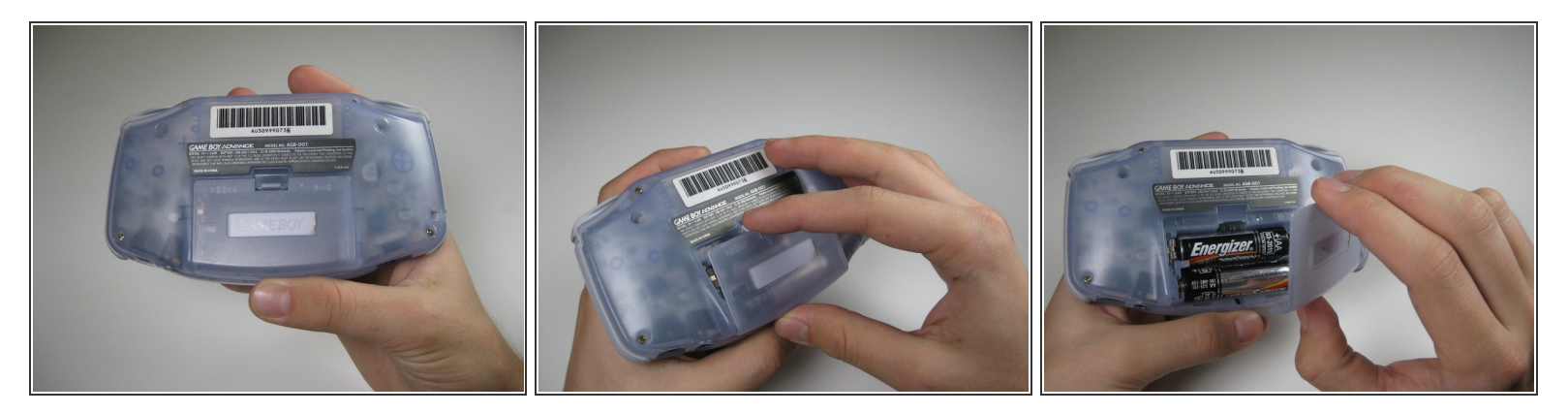

● 裏側のバッテリーカバーのタブを摘んで降ろして、外側に引っ張ります。

#### 手順 2

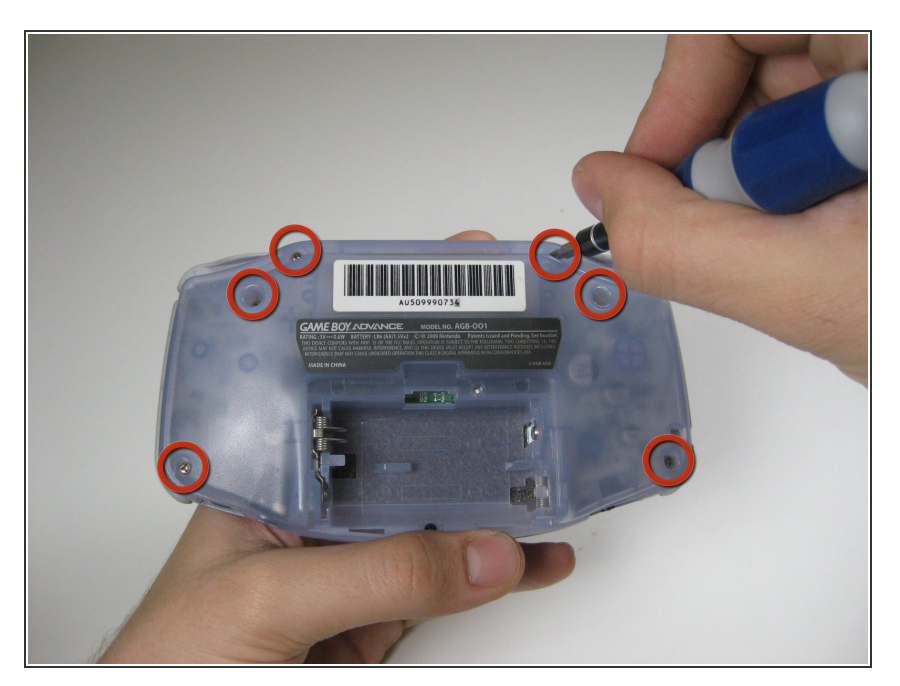

 Y1ドライバーを使って、バックパネ ルに留められた6本のネジを外しま す。

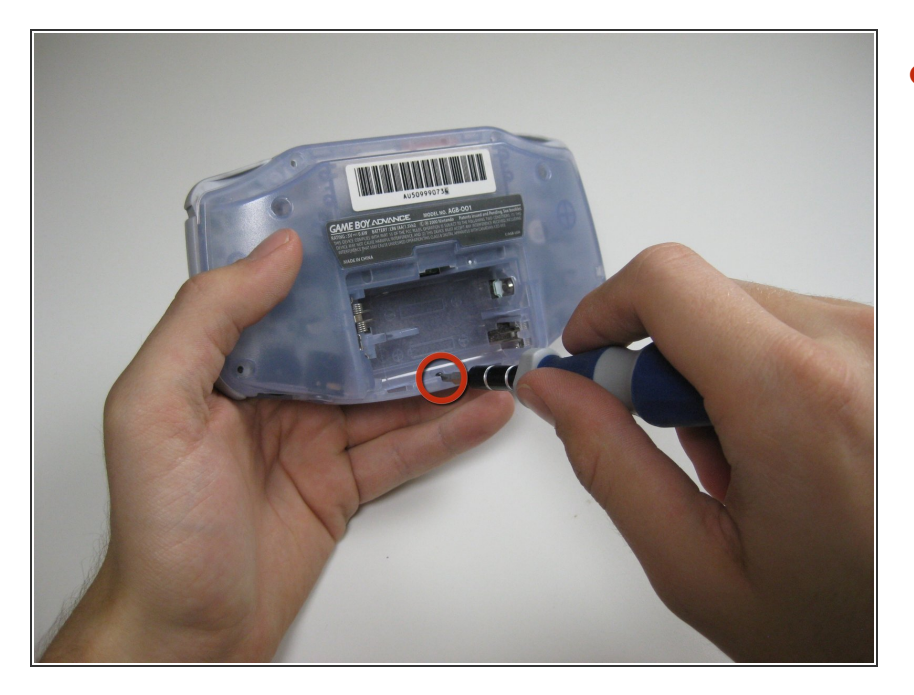

#### ● #1プラスドライバーを使って、底面 のバックパネルのネジを外します。

### 手順 4

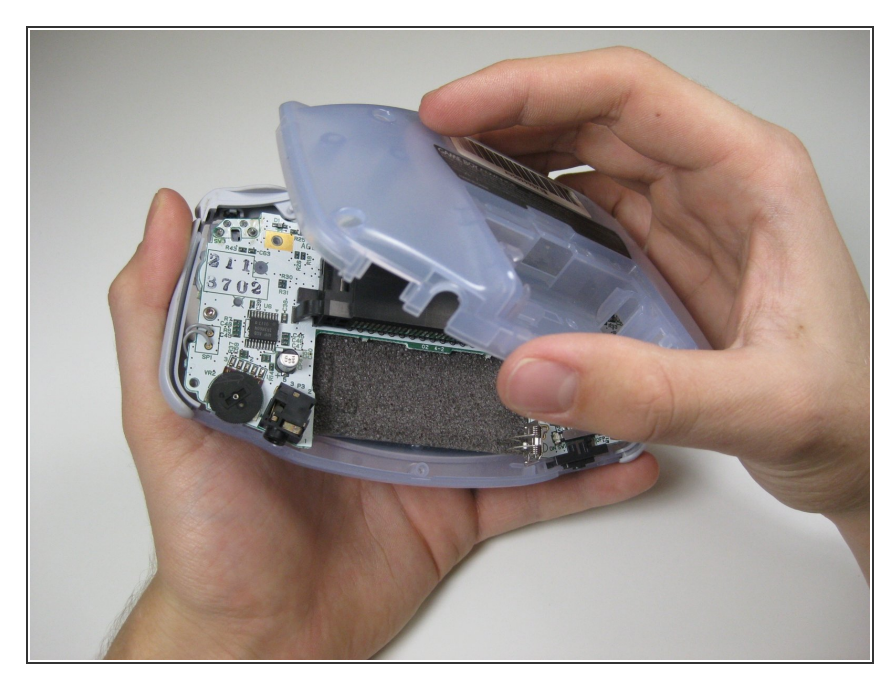

- 片手でバックパネルを引っ張って外します。もう一方の手でフロント側本体を固定します。
- ↑ 左右のトリガー、左右のパネルと電
  源スイッチがバックパネルを取り外
  す際に落下しないようご注意くださ
  い。

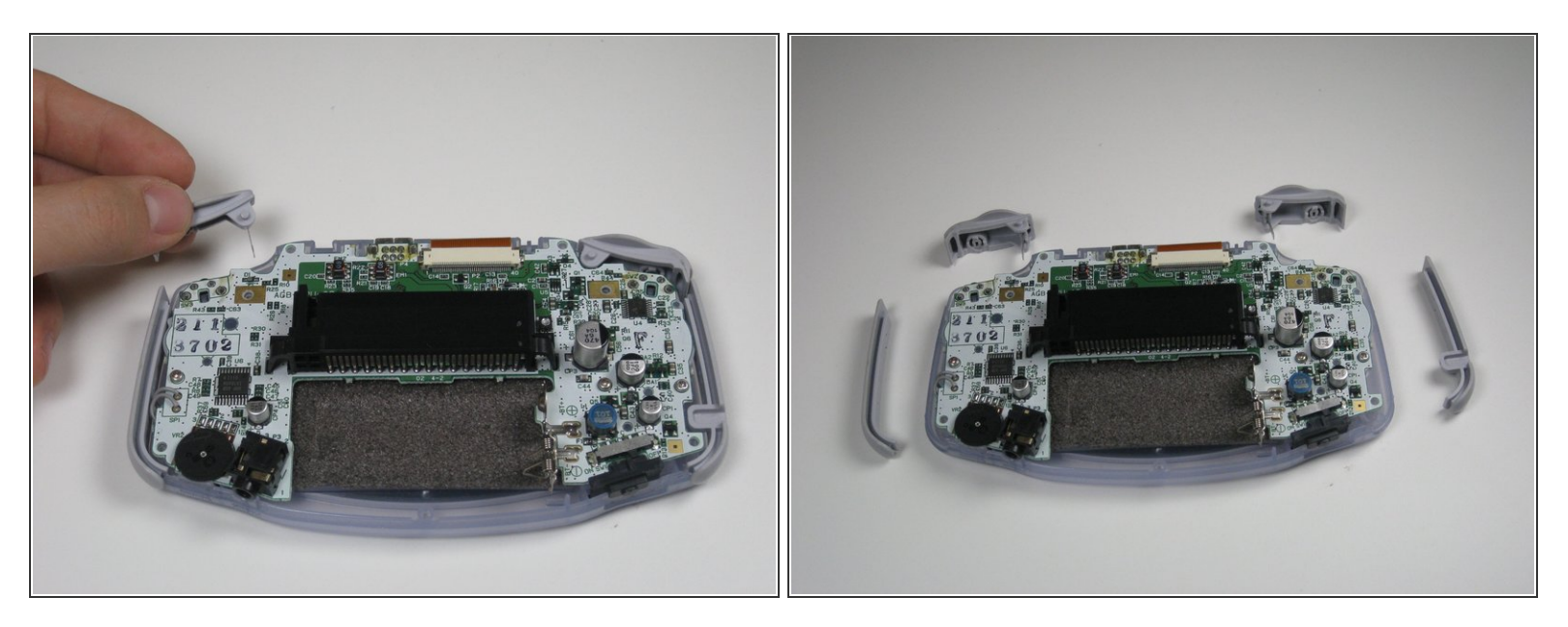

- 左右のトリガーを持ち上げて、システムより外します。
- 反対側のパネルにも同じ作業を繰り返します。

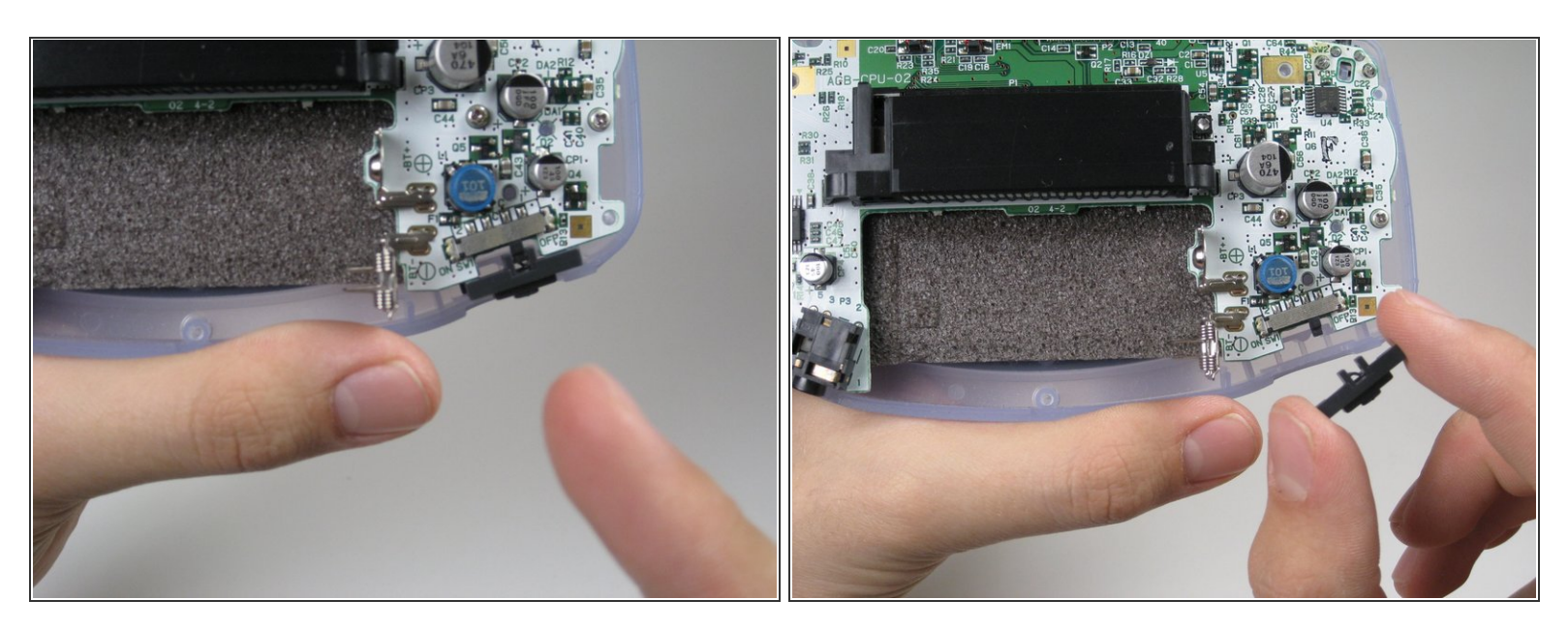

● グレーのオン/オフスイッチを上向きに引っ張って取り出します。必要に応じてスイッチを交換してください。

#### 手順 7

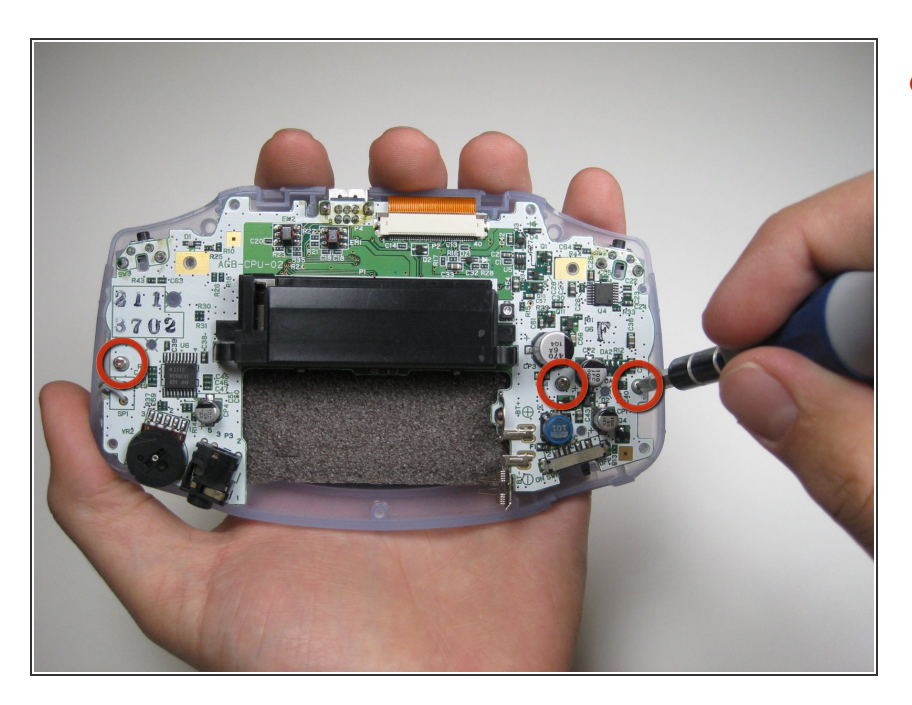

- #1ドライバーを使って、回路基板上 の3本のネジを外します。
  - 右側の端のネジはGame Boy
     Advanceには付いていません。

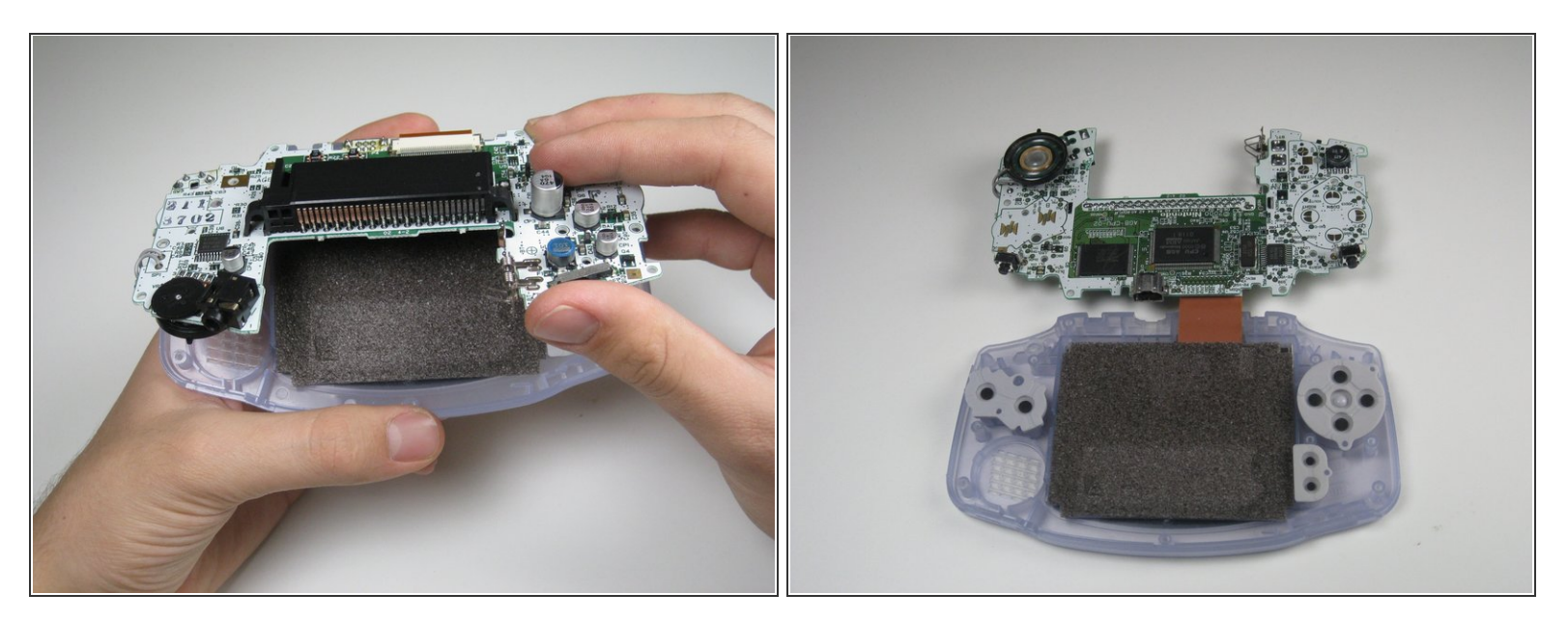

● フロントパネルから回路基板の底面からを引き上げます。上部のリボンケーブルは装着されたま まであることを念頭においてください。

↑ ダメージを与えないよう慎重に上部のリボンケーブルを引き抜いてください。

#### 手順 9

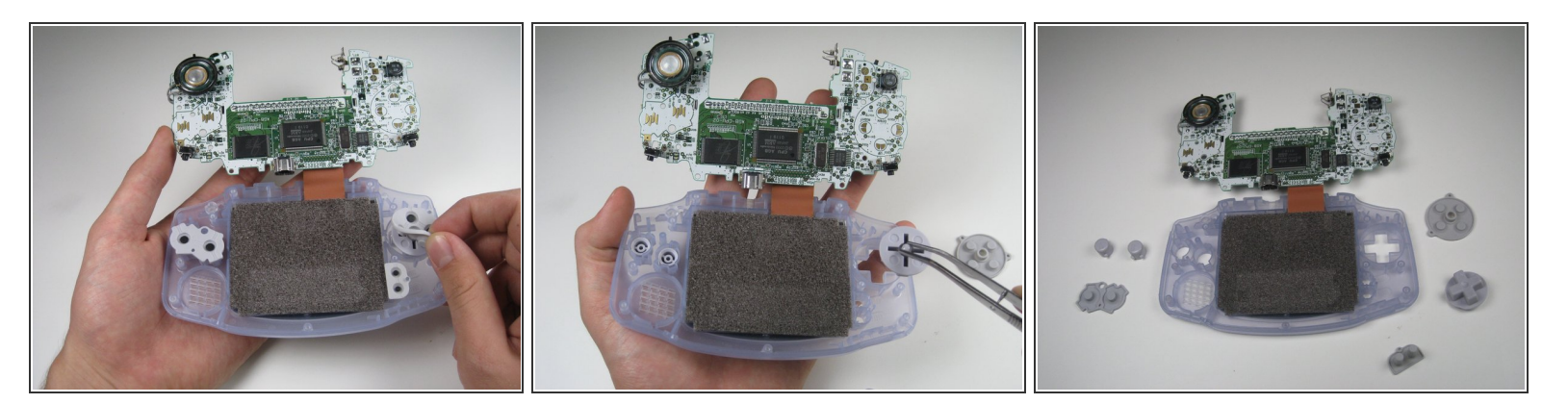

- ゴム製のボタンパッドをポケットから取り出します。
- ゴムパッドの下から、ピンセットもしくは手で、プラスチックのボタンもしくはDパッドを取り 出します。

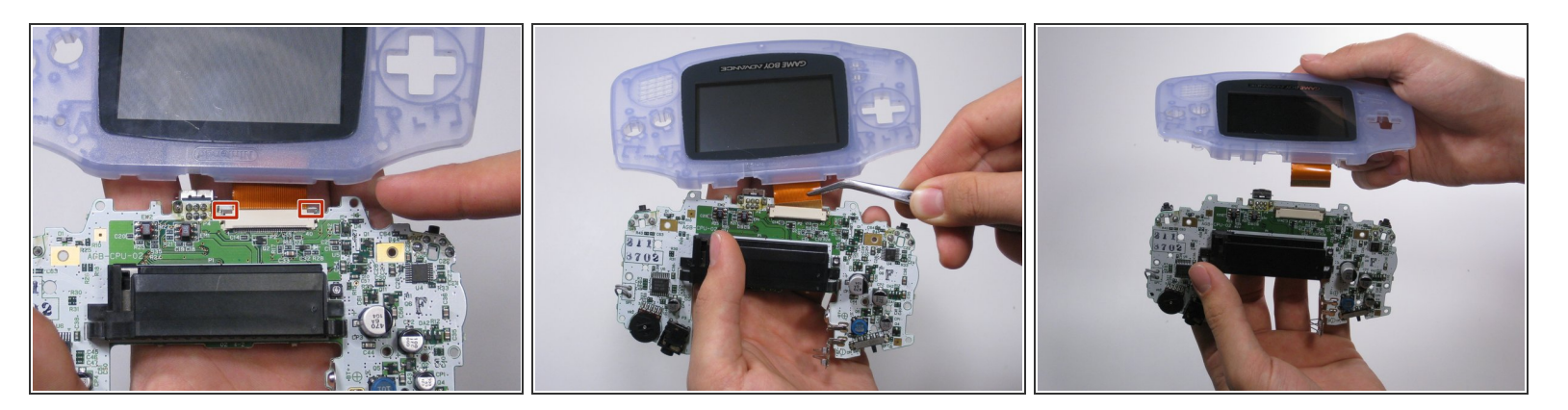

- スパッジャー、ピンセットもしくは爪先で、側面のグレーのタブを上方に(PCBの上端に向かって)引いて、LCDリボンポートのラッチを外します。
- LCDリボンポートが外れたら、LCDリボンは簡単に側面から取り出せます。

#### 手順 11

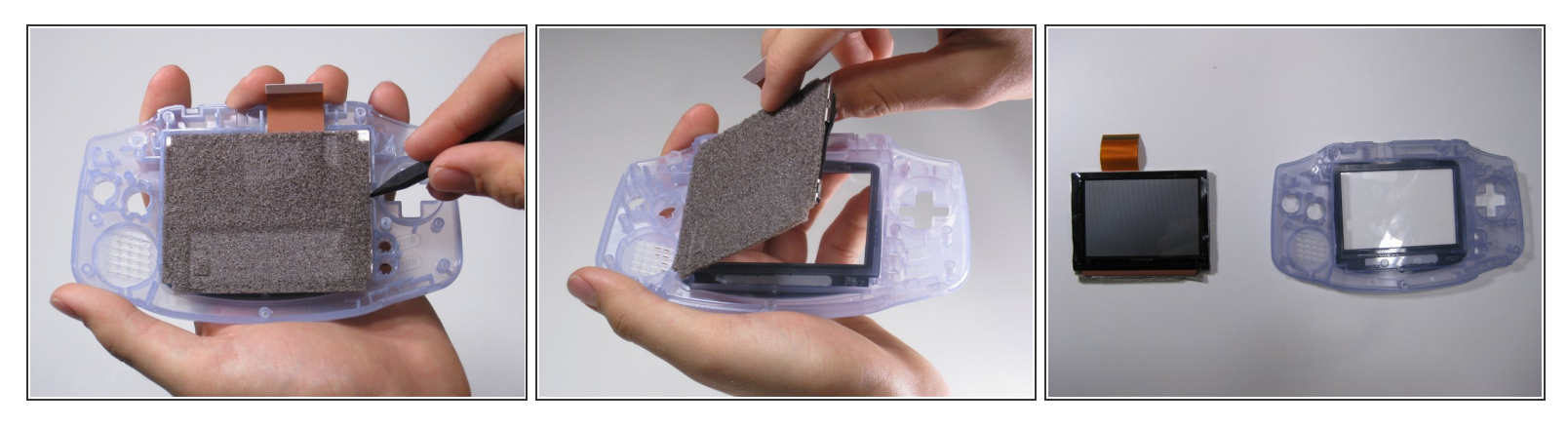

- スパッジャーを使ってフロントパネルからスクリーンを持ち上げます。スパッジャーをDパッド 左側の隙間に差し込みます。
- 介 スクリーンとフロントパネルは黒いテープで接続されています。慎重に剥がさなければ、裂けてしまいます。ご注意ください。

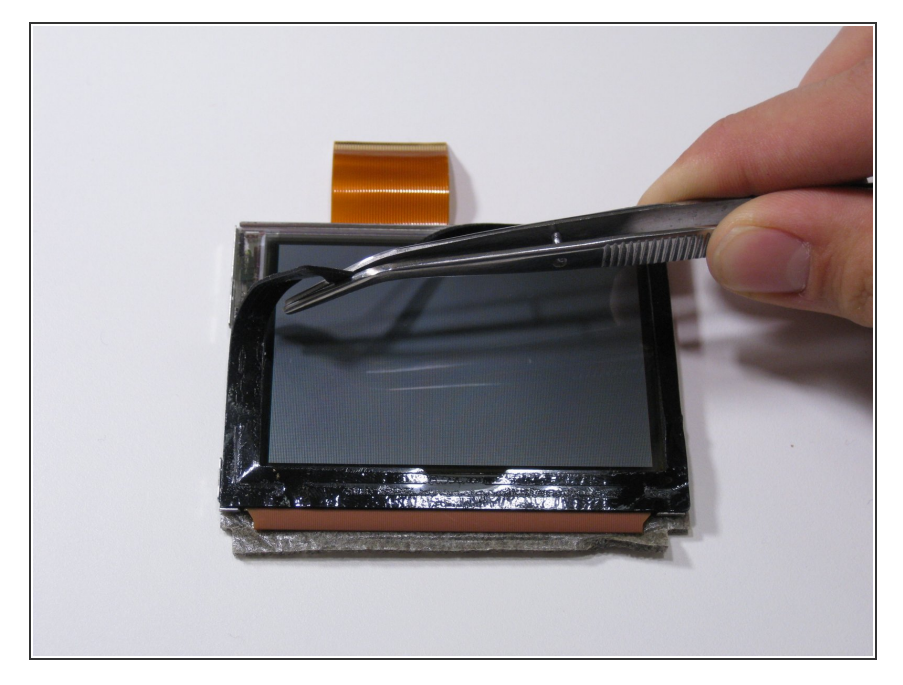

ピンセットを使って、黒いテープを
 必要に応じて剥がしてください。